## 「SSL-VPN 連線申請」操作說明

## 一、操作步驟大綱

- 1. 登入「校務 eCare」
- 2. 選單點選「個人資訊及設定」→「SSL-VPN連線申請」

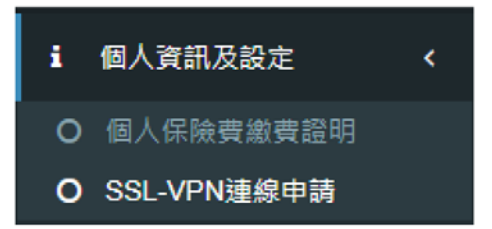

## 二、操作介面說明

右邊是申請紀錄及審核狀態查詢。左邊是申請須知,請先閱讀。閱讀完須知後,確認要申請者,請點選「我要申請」。

SSL-VPN連線申請 PIS004[功能代碼: PIS004]

| 申請須知                                                                                                    | 申請紀錄及查詢   |
|----------------------------------------------------------------------------------------------------|-----------|
| <ol> <li>SSL-VPN連線開通申請,以學年度為單位進行申請,開通後<br/>可使用至當學年度結束(7月底)。</li> <li>學年度結束時(7月底),電子計算機中心會進行連線權限重新<br/>盤點一次。故於新學年度開始時(每年8月起),如有SSL-VPN<br/>連線需求者,須重新申請使用。</li> <li>每學年度的7月會開放提前申請新學年度的SSL-VPN使用,申<br/>請時間會再另行公告。</li> <li>使用SSL-VPN連線者,相關連線行為請符合「國立虎尾科技<br/>大學校園網路管理規範」及「臺灣學術網路管理規範」。</li> <li>本申請所收集之e-mail,僅限於「個人申請程序」或「有異常<br/>連線行為」情形,必須與當事人確認身份聯絡時使用。</li> <li>本申請之審核作業至少需要一個工作天,不含假日。</li> <li>SSL-VPN連線服務,諮詢窗口:</li> <li>網路組 楊先生(分機: 3127)</li> <li>網路組 蘇先生(分機: 5061)</li> </ol> | 目前無任何申請資料 |

## <續下頁>

2. 填寫申請畫面

| 亲        | 所增申請                                                    | ×            |  |  |
|----------|---------------------------------------------------------|--------------|--|--|
| フ<br>オ   | 本申請所收集之個人資料,僅限於「個人申請程序」或「有異常連線行<br>為」情形,需與當事人確認身份聯絡時使用。 |              |  |  |
| 記        | 學年度                                                     | 109          |  |  |
| [行<br>), | 姓名                                                      |              |  |  |
| ;「<br>管  | E-mail                                                  |              |  |  |
| 請份       | 申請用途                                                    | □研究用途 □ 公務使用 |  |  |
|          | O                                                       | 取消 Cancel    |  |  |
|          |                                                         |              |  |  |

3. 儲存成功會在畫面的右邊(手機畫面在下面)呈現申請紀錄。

| 申請紀錄及查詢            |                  |         |  |  |
|--------------------|------------------|---------|--|--|
| 呈現近五年的申請紀錄,由近至遠排序。 |                  |         |  |  |
| 申請學年度              | 申請時間             | 審核狀態    |  |  |
| 109                | 2020-11-12 09:33 | ▲ 審核作業中 |  |  |
| $\searrow$         |                  |         |  |  |